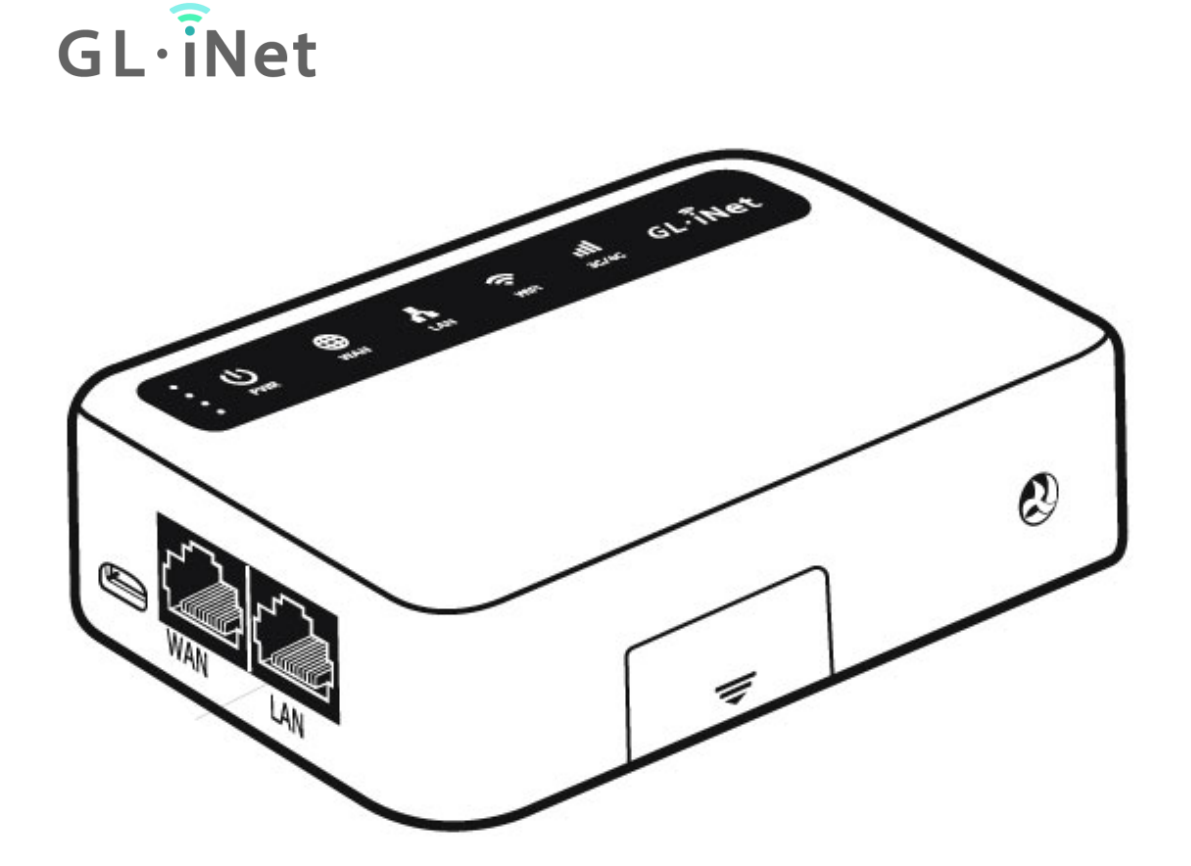

# 4G 智能路由器 (GL-XE300) 用户手册

# 目录

| 1. |    | GL.iN | Net 4G 智能路由器设置 | 1  |
|----|----|-------|----------------|----|
|    | 1. | 1.    | 开机             | 1  |
|    | 1. | 2.    | 连接             | 2  |
|    |    | (1)   | 通过局域网连接        | 2  |
|    |    | (2)   | 通过 Wi-Fi 连接    | 3  |
|    | 1. | 3.    | 访问 Web 管理界面    | 3  |
|    |    | (1) 语 | 吾言设置           | 3  |
|    |    | (2) 管 | 管理员密码设置        | 5  |
|    |    | (3) V | Web 管理界面       | 5  |
| 2. |    | 网络    |                | 6  |
|    | 2. | 1.    | 网线             | 7  |
|    |    | (1)   | DHCP           | 8  |
|    |    | (2)   | Static         | 8  |
|    |    | (3)   | PPPoE          | 9  |
|    | 2. | 2.    | 中继             | 9  |
|    | 2. | 3.    | 3G/4G Modem 猫  | 10 |
|    |    | (1)   | 可兼容无线上网卡       | 13 |
|    |    | (2)   | AT 指令          | 13 |
|    | 2. | 4.    | 网络共享           | 14 |
| 3. |    | 无线    |                | 15 |
| 4. |    | 客户    | 端              | 17 |
| 5. |    | 升级    |                | 17 |
|    | 5. | 1.    | 在线升级           | 18 |

| 5.2.  | 本地升级          | 18 |
|-------|---------------|----|
| (1)   | GL.iNet 官方 固件 |    |
| 5.3.  | 自动升级          | 20 |
| 6. 防火 | (墙            | 20 |
| 6.1.  | 端口转发          | 21 |
| 6.2.  | 打开路由器端口       | 22 |
| 6.3.  | DMZ           | 22 |
| 7. 应用 | 程序            | 23 |
| 7.1.  | 软件包           | 23 |
| 7.2.  | 文件共享          | 24 |
| 7.3.  | 远程访问          | 24 |
| 7.4.  | 上网认证          | 25 |
| 7.5.  | IGMP Snooping | 26 |
| 8. 更多 | 设置            | 27 |
| 8.1.  | 管理员密码         | 27 |
| 8.2.  | 局域网 IP        | 27 |
| 8.3.  | 时区            |    |
| 8.4.  | Mac 地址克隆      |    |
| 8.5.  | IPv6          |    |
| 8.6.  | 自定义 DNS 服务    |    |
| 8.7.  | 网络模式          |    |
| 8.8.  | 恢复固件          |    |
| 8.9.  | 高级功能          |    |

1. GL.iNet 4G 智能路由器设置

型号:

GL-XE300-CEHCLG

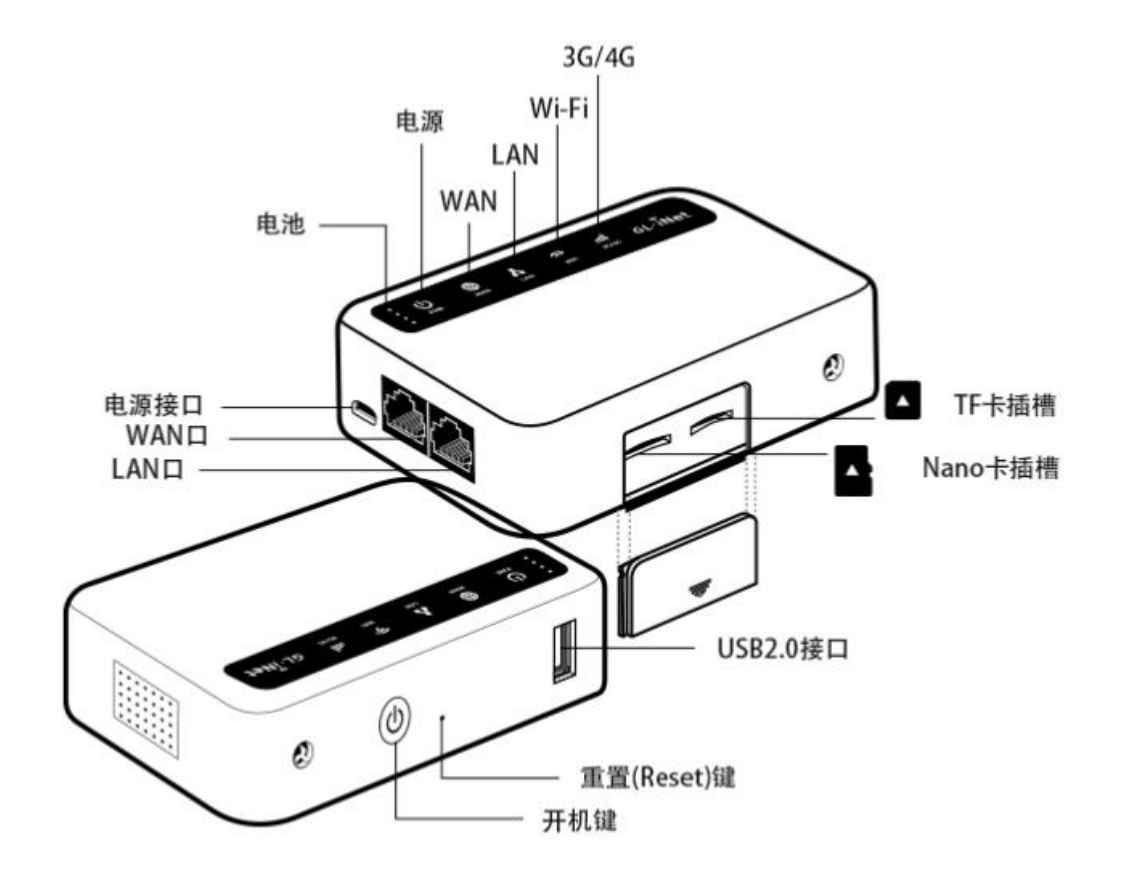

#### 1.1. 开机

内置电池的 GL-XE300 请按电源按钮启动设备。

将 Micro USB-C 电源线插入路由器的电源端口。确保您使用的是 5V /2A 或 5V3A 电源适配器。否则可能导致故障。

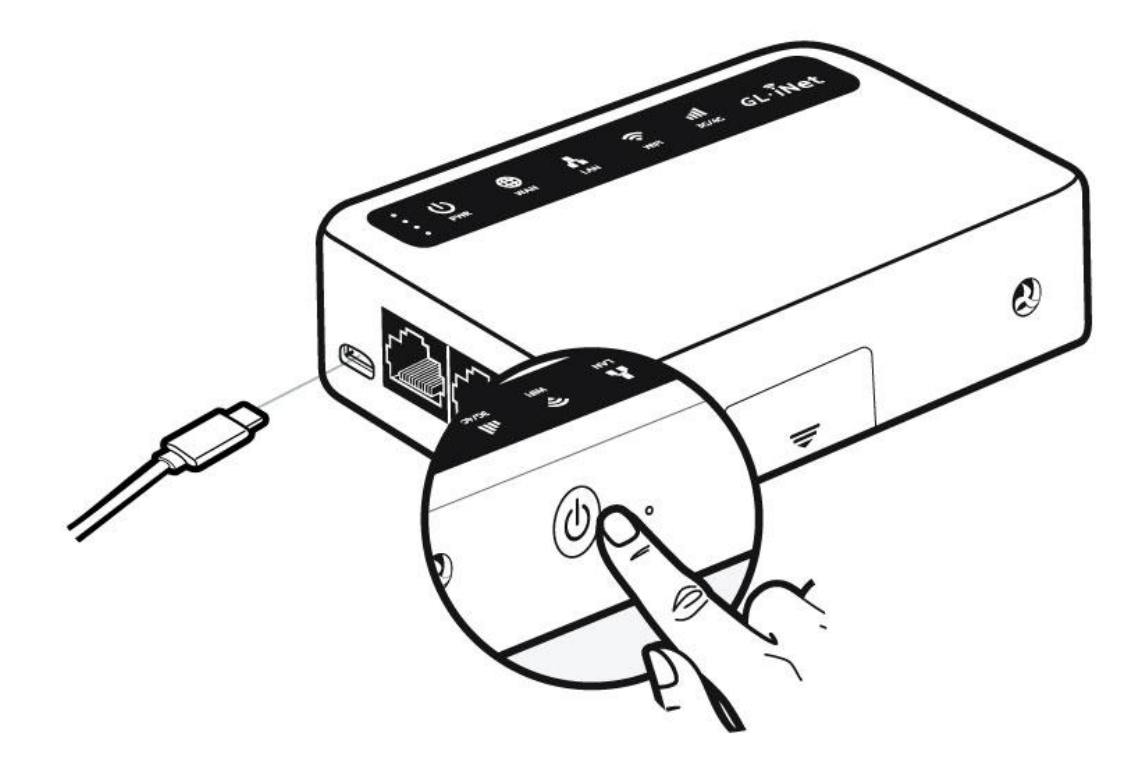

注意: nano SIM 卡和 TF 卡不支持热插拔,如需使用 TF 卡,请在开机前插入。

#### 1.2. 连接

您可以通过 Lan 口或者是 WiFi 连接到路由器;

注意:此步骤仅将设备连接到路由器的局域网(Lan),目前您无法访问网络,为了能正常连接到网络,请根据以下操作步骤完成网络设置。

(1) 通过局域网连接

通过网线连接到路由器 LAN 端口

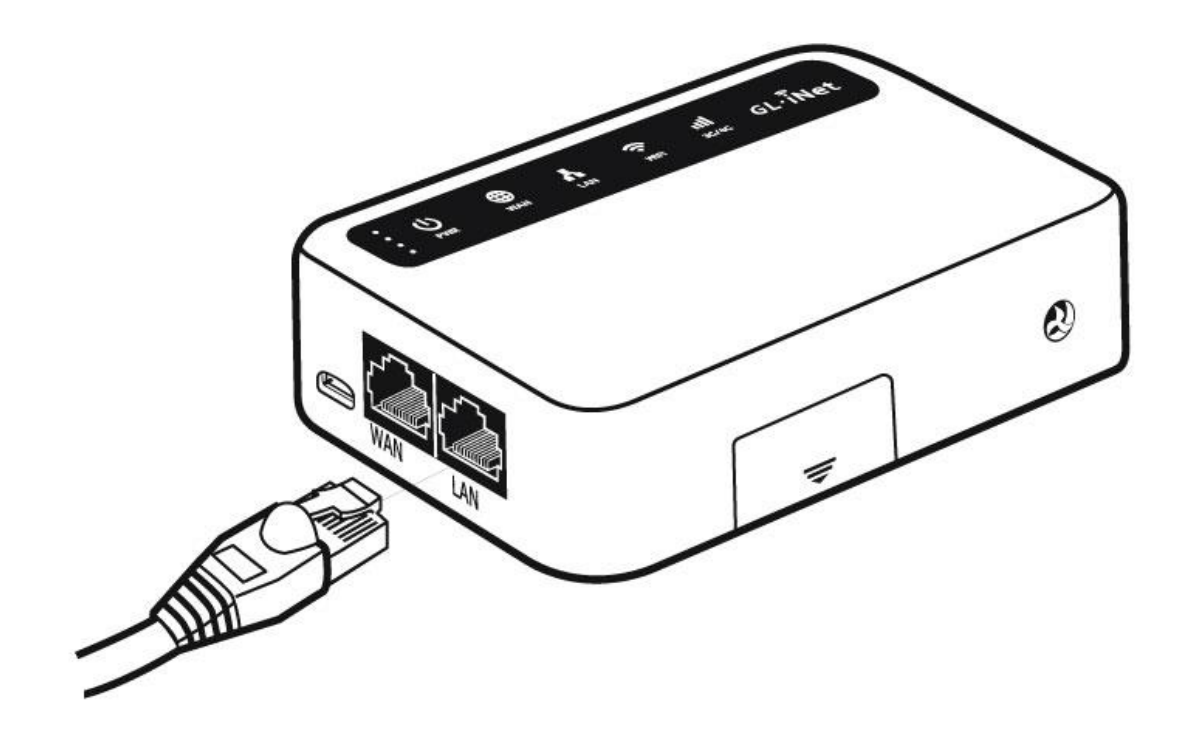

(2) 通过 Wi-Fi 连接 在您的设备中搜索路由器的 SSID,然后输入默认密码:goodlife。 注意:SSID 是以下格式打印在路由器的底部标签上:

• GL-XE300-XXX

#### 1.3. 访问 Web 管理界面

打开浏览器 (建议使用谷歌,火狐浏览器)访问 http://192.168.8.1. 您将进入 Web 管理界面的初始设置步骤。

#### (1) 语言设置

您可以选择 Web 管理界面显示的语音,目前我们的路由器支持英语、简体中文、 繁体中文、德语、法语、西班牙语、意大利语和日语。

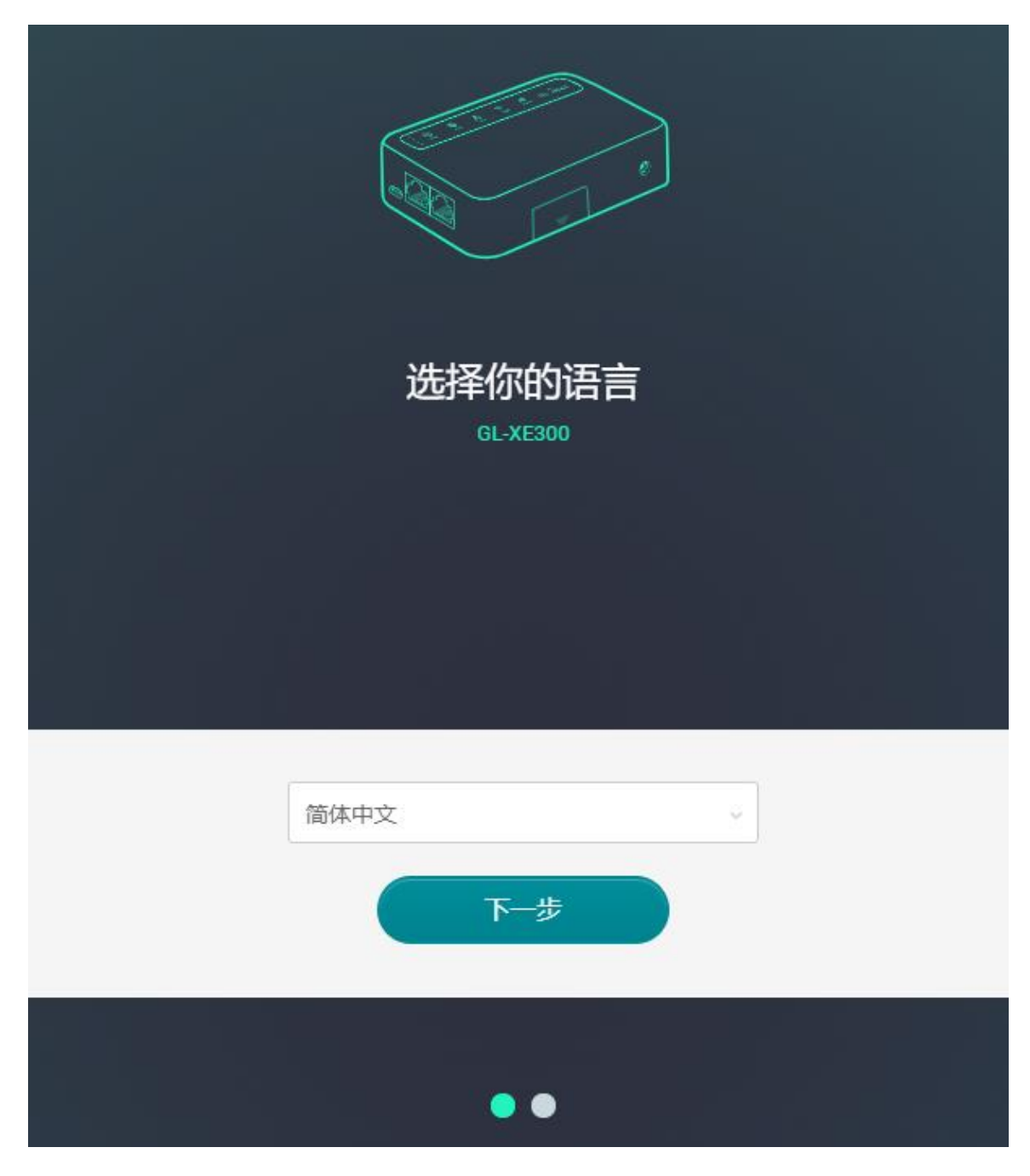

注意:如果浏览器始终进入到 Luci 界面 (http://192.168.8.1/cgi-bin/luci) ,那 么您可以通过访问 *http://192.168.8.1/index.htm*/进入界面而不是 *http://192.168.8.1* 

# (2) 管理员密码设置

此管理界面没有默认密码, 您必须设置自己的密码, 该密码长度至少在 8 个字符 以上, 然后点击提交。

| 设置    | 你的管理员密码                                         |
|-------|-------------------------------------------------|
| 新密码   | 至少五个字符                                          |
| 确认新密码 | 必须与上面相同<br>你的管理员密码将用于配置路由器管理页面上所有内容,请确保<br>安全性. |

注意:此密码用于 Web 管理界面和嵌入式 Linux 系统,不会修改您的 WiFi 密码。

# (3) Web 管理界面

初始设置后您将进入路由器的 Web 管理界面,您可在此检查网络连接状态跟管理路由器的设置。

| GL-iNet ADMIN PANEL |                      |                        | 里启 登出 简体中文 ~ _                     |
|---------------------|----------------------|------------------------|------------------------------------|
| 🔮 网络                | 有浅 <b>&lt;…</b> >    |                        |                                    |
| 奈 无线                |                      |                        | 1 无线客户端                            |
| ▲ 客户端               | -<br>                |                        |                                    |
| ● 升级                |                      |                        |                                    |
| 👤 防火墙               | 3G/4G 无线上网模块 🔞       | GL-XE300-3e9-Guest     | 29.9℃ 🌡 59% 📺                      |
| ■■ 应用程序 -           | <i>c</i>             |                        |                                    |
| 💠 更多设置 -            | ● 3G/4G 无线上网模块       |                        |                                    |
|                     | ● 未检测到SIM卡           |                        |                                    |
|                     | 模块名                  | EC20CEHCLGR06A05M1G    |                                    |
|                     | IMEI                 | 868922059136545        | _ 3G/4G                            |
|                     | 自动设置                 | 手动设置                   |                                    |
|                     | AT指令 重置模块 小区信息 短信转发  |                        |                                    |
|                     | • 有线                 | • 中继                   | • 热点分享                             |
|                     | WAN口检测不到网线,<br>请插入网线 | 中班已漲用床配置. 开始<br>设置. 扫描 | 找不到绑定设备: 插入智能手机或USB无线上网<br>模块即可启动. |

#### 2. 网络

您总共可以通过 4 种联网方式来访问 Internet:网线、中继、3G/4G Modem 猫、 手机共享。

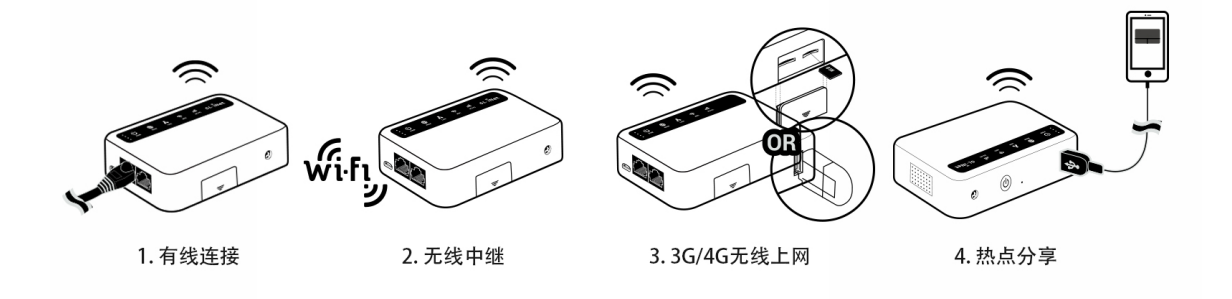

点击网络创建网络连接

| GL.                                                                           |                                       |                                                           | 重启 登出 简体中文                    |
|-------------------------------------------------------------------------------|---------------------------------------|-----------------------------------------------------------|-------------------------------|
| <ul> <li>         网络     </li> <li>         元线         金 高户議      </li> </ul> | ===================================== |                                                           | <ol> <li>无线备户端</li> </ol>     |
| <ul> <li></li></ul>                                                           | 热点分享 []<br>3G/4G 无线上网模块 📿             | GL-XE300-3e9<br>GL-XE300-3e9                              |                               |
| 輩 应用程序 ▼                                                                      | 20140 工代上网带地                          | L                                                         | 30.2°C 🌡 59% 💼                |
| 東多设置 ▼                                                                        | ● 3G/4G 元成上网很庆<br>● 未检测到SIM卡          |                                                           |                               |
|                                                                               | 模块名<br>IMEI<br>自动设置                   | EC20CEHCLGR06A05M1G<br>868922059136545<br>手动设置            | = 3G/4G                       |
|                                                                               | AT指令 重置模块 小区信息 短倍转发                   | -                                                         |                               |
|                                                                               | • 有线                                  | ◎ 中继                                                      | • 热点分享                        |
|                                                                               | WAN口检测不到网线,<br>请插入网线                  | いです。<br>「「」」<br>「「」」」<br>「「」」」<br>「」」<br>「」」<br>「」」<br>「」 | 找不到规定设备 插入智能手机或USB无线上网模块即可启动. |

#### 2.1. 网线

通过网线将路由器连接到 Modem 或者是主路由器以访问网络。

在将网线插入路由器的 WAN 口之前,您可单击作为 LAN 口使用将 WAN 端口设置成 LAN 端口,当您的路由器用作中继器时,您可再拥有一个 LAN 端口。

| <ul> <li>有线</li> </ul> |                  |
|------------------------|------------------|
|                        | WAN口检测不到网线,请插入网线 |
| 作为LAN口使用               |                  |

将网线插入到路由器 WAN 端口,连接信息将显示在网线部分,DHCP 是默认协议。

| <ul> <li>有线</li> </ul> |                                   |      |
|------------------------|-----------------------------------|------|
| 协议                     | DHCP                              |      |
| IP地址                   | 192.168.3.82                      |      |
| 子网掩码                   | 255.255.255.0                     |      |
| 网关                     | 192.168.3.254                     |      |
| DNS服务器                 | 202.96.134.133<br>114.114.114.114 | What |
|                        | 修改                                |      |

#### (1) DHCP

I.

DHCP 是默认也是最常用的协议,它不需要任何手动配置信息,点击应用即可。

| ● 有线 |    |          |  |
|------|----|----------|--|
| 协议   | I  | DHCP ~   |  |
|      | 取消 | 作为LAN口使用 |  |

#### (2) Static

如果您的运营商(IPS)为您提供一个固定的 IP 地址,需要手动配置网路信息(IP 地址、子网掩码、网关等),这时您需要选择 Static

选择 Static 后,将设置改为您想要的信息,然后点击应用。

| 有线       |          |
|----------|----------|
| 协议       | Static ~ |
| IP地址     | 必填       |
| 子网拖码     | 必填       |
| 网关       | 必填       |
| DNS服务器1  | 必填       |
| DNS服务器2  |          |
| 取消    应用 | 作为LAN口使用 |

#### (3) PPPoE

许多运营商(ISP)都需要 PPPoE。通常您的运营商会为您提供建立网路连接的 Modem 猫和用户名/密码。

选择 PPPoE, 然后输入用户名跟密码, 点击应用。

| • 有线 |          |       |      |  |
|------|----------|-------|------|--|
| 协议   |          | PPPoE | ~    |  |
| 用户名  |          | 必填    |      |  |
| 密码   |          | 必填    | Ø    |  |
|      | 取消    应用 | 作为LAN | √□使用 |  |

#### 2.2. 中继

中继是将路由器连接到另一个现有的无线网络。例如您在酒店或者是咖啡厅使用的 免费 WiFi。 默认情况下,路由器使用 WISP(无线网络运营商)模式工作,该模式创建您自己的 子网,并作为防火墙保护您免受公共网络的攻击。

在"中继"部位,点击扫描以搜索附近的无线网络。

| • 中继  |                                |
|-------|--------------------------------|
| wi-Fi | 中继已禁用/未配置. <b>开始</b><br>设置. 扫描 |
| 已知网络  | 中继选项 🕏                         |

在列表中选择一个 SSID,然后输入密码,您可以启用"保存网络"来保存您的无线 网络,最后点击加入

| • Wi-Fi       |               |            |
|---------------|---------------|------------|
| 无线网络名称 (SSID) | ChinaNet-gNLM | ~          |
| 密码            |               | <i>¶</i> 2 |
| 保存网络          |               |            |
|               | 加入            |            |

#### 2.3. 3G/4G Modem 猫

您在购买 GL-MiFi 前可以选择不同的 3G/4G 模块。如果您的 MiFi 内置上网模块, 3G/4G 模块部分将会自动激活。

您可以使用 USB 3G/4G 无线上网卡连接到网络,将 SIM 卡插入到 USB 网卡中,然后将 USB 网卡插入到路由器 USB 端口,当检测到它时,将启用 3G/4G 无线上网模块,您可设置 USB 无线上网卡。

请注意某些 USB 上网卡在无主机模式启动,必须通过网络共享进行配置,点击应用以连接。

- 设备: 内置调制解调器请选择/ dev / cdc-wdm0 或/dev/ ttyUSB3。USB, USB 调制解调器请——尝试其他选项。
- 服务:选择您的 SIM 卡的服务。
- APN: 与您的 SIM 卡运营商确认。

| • 3G/4G 无线上网模块                |                    |       |
|-------------------------------|--------------------|-------|
| <ul> <li>●未检测到SIM卡</li> </ul> |                    |       |
| 模块名                           | EC20CEFDGR06A08M4G | 36/4G |
| imei                          | 869756048018417    |       |
| AT指令 重置模块 小区信息                |                    |       |

更多设置:

**拨号号码:**通常这是默认设置,不需要手动设置,如果您有此类信息,请输入。

**号码、用户名、密码:**通常对于未锁定的 SIM 卡不需要输入,如果您的 SIM 卡已锁定,请咨询运营商提供信息。

| APN |       | cmnet | ~ |
|-----|-------|-------|---|
| 号码  |       |       |   |
| 用户名 |       |       |   |
| 密码  |       |       | Ø |
|     | 取消 应用 |       |   |

# 当显示 SIM 卡的 IP 地址时,表示它已连接网络。

| • CHN-UNICOM         |                 |         |
|----------------------|-----------------|---------|
|                      | /dev/ttyUSB0 ~  |         |
| 服务                   | LTE/UMTS/GPRS ~ |         |
| APN                  | 3gnet ~         | = 3G/4G |
| 更多                   |                 |         |
| 取消                   |                 |         |
| AT指令 重置模块 Cells Info |                 |         |

| CHN-UNICOM           |    |         |        |         |
|----------------------|----|---------|--------|---------|
| 模块名                  |    |         | -      |         |
| IMEI                 |    |         | -      |         |
| IP地址                 |    | 10.141. | 222.64 |         |
| 上传                   |    |         | 7KB    | _ 3G/4G |
| 下载                   |    |         | 7KB    |         |
|                      | 断开 | 手动设置    |        |         |
| AT指令 重置模块 Cells Info |    |         |        |         |

# (1) 可兼容无线上网卡

USB 网卡:目前测试华为和中兴的型号是支持,可以考虑下:

华为: E8372h-155、E5576-855、8372h-150a

中兴: MF833U、MF79U、MF932

市场上的讯优、飞猫等设备大部分也是支持的,小部分可能不支持,(网卡模块因素,现在大部分网卡的系统驱动会识别成热点分享,不影响使用)

#### (2)AT 指令

3G/4G 模块支持 AT 指令。用于管理和配置模块 , 在 模块中, 点击 AT 指令。

| CHN-UNICOM           |                 |         |
|----------------------|-----------------|---------|
| 设备                   | /dev/ttyUSB0 ~  |         |
| 服务                   | LTE/UMTS/GPRS v |         |
| APN                  | 3gnet ~         | = 3G/4G |
| 更多                   |                 |         |
| 取消                   |                 |         |
| AT指令 重置模块 Cells Info |                 |         |

- 快捷方式:: 您可以直接使用几个现有的 AT 指令,如果您要运行指定的 AT 指令,请选择**手动命令。**
- AT 指令: 在此输入 AT 指令, 请参阅相关模块的手册的 AT 指令列表。
- 端口: AT 指令的默认端口是 /dev/ttyUSB2。

| 网络 / AT指令 |                  |  |
|-----------|------------------|--|
|           |                  |  |
| • VIHA    |                  |  |
| 快捷方式      | Manual command ~ |  |
| AT指令      | 必填               |  |
| 端口        | /dev/ttyUSB2 ~   |  |
| 发送        |                  |  |

#### 2.4. 网络共享

使用 USB 网线将智能手机与路由器之间的网络共享称为手机共享。

对于 iPhone 共享网络,请将其连接到路由器的 USB 端口,然后依次转到``设置''->``个人热点''->``允许其他人加入'',在 iphone 中弹出消息时单击**信任**以继续操作 (如果连接失败,请取消选中并再次检查以允许其他人加入)。

对于 Android 手机网络共享:将手机用 USB 数据线连接到路由器端口,然后再手机"设置"→"个人热点"打开→"USB 网络共享"。

插入设备后, "网络共享"部分将更新,并且您的设备将显示在设备列表中。设备 名称将以 eth 或 usb 开头,例如 eth2, usb0。选择您的设备,然后单击连接。

| ● 热点分享 |        |        |
|--------|--------|--------|
|        | eth1 ~ | Strate |
| 连接     |        |        |

#### 3. 无线

在无线选项中,您可以检查当前无线状态,并更改路由器创建的无线设置,点击 ON/OFF 可以打开/关闭无线网络。

无线网络名词 (SSID): WiFi 名称。

无线网络安全:WiFi的加密方式。

无线网络密码:WiFi 的密码,必须至少6个字符,建议您收到路由器后更改WiFi 密码。

SSID 可见性:显示或隐藏 SSID。

WiFi 模式:WiFi 的协议,建议使用默认设置(2.4GHz 为 b/g/n)。

带宽: Wi-Fi 的信道频率覆盖范围。建议使用默认参数。

信道:路由器将不会自行选择最佳频道。您需要手动选择一个频道。如果您的路由器用作 Wi-Fi 中继器,则通道将根据所连接的无线网络进行固定。

速率:指定信号强度。

| • 2.4G WiFi = 2.4G 访客 WiFi |              |   |
|----------------------------|--------------|---|
| • GL-XE300-3e9             |              |   |
| 无线网络名称 (SSID)              | GL-XE300-3e9 |   |
| 无线网络安全                     | WPA2-PSK     | ~ |
| 无线网络密码❶                    |              | Ø |
| SSID可见性                    | 显示           | ~ |
| 无线模式                       | 802.11b/g/n  | ~ |
| 频宽                         | 20/40 MHz    | ~ |
| 信道                         | 9            | ~ |
| 发射功率                       | 最大           | ~ |
| 修改                         |              |   |

# 点击修改以更改无线网络的设置。

| 2.4G WiFi ● 2.4G 访客 WiFi |              |   |
|--------------------------|--------------|---|
| GL-XE300-3e9             |              |   |
| 无线网络名称(SSID)             | GL-XE300-3e9 |   |
| 无线网络安全                   | WPA2-PSK     | ~ |
| 无线网络密码 ●                 | ••••••       | Ø |
| SSID可见性                  | 显示           | ~ |
| 无线模式                     | 802.11b/g/n  | ~ |
| 须竞                       | 20/40 MHz    | ~ |
| 言道                       | 9            | ~ |
| 封功率 €                    | 最大           | ~ |
| 取消                       |              |   |

#### 访客 WiFi:

您可以在无线中打开/关闭访客 WiFi, 访客 WiFi 将为访问者创建一个不同的子网, 以防止任何未经授权的访问网络更改其他设备。

#### 4. 客户端

在此您可以管理连接的设备的客户端。

您可以看到他们的名称、IP、Mac 地址和连接方式。

您可以查看所有设备的流量和速度信息,点击右侧按钮可关闭任何不需要的客户端。

| GL∙i     | Net ADMIN PANEL |                         |            |         |           | 重启 登出 简体中文 ~               |
|----------|-----------------|-------------------------|------------|---------|-----------|----------------------------|
| ۲        | 网络              | <ul> <li>客户端</li> </ul> | <u>h</u>   |         |           |                            |
| Ŷ        | 无线              |                         |            |         |           |                            |
| 1        | 客户端             |                         |            |         | 开启实时速度及流量 | 统计。这将导致高CPU负载。             |
| •        | 升级              | 厂商                      | 名称         | IP      | MAC       | 禁用                         |
| <u>•</u> | 防火墙             | 2.4G无线说                 | 2 <b>6</b> |         |           |                            |
|          | 应用程序 🗸          | ?                       | DESKTOP-I  | 192.168 | 7C:DD:9   |                            |
| *        | 更多设置 ▼          |                         |            |         |           | 版权 © 2019 GL.iNet. 保留所有权利. |

# 5. 升级

| GL∙Ì     | Net ADMIN PANEL |                                  | 重启       | 登出          | 简体中文 ~  |
|----------|-----------------|----------------------------------|----------|-------------|---------|
| ۲        | 网络              | • 升级                             |          |             |         |
| ŝ        |                 |                                  |          |             |         |
| •        | 客户端             | 在线升级 本地升级 自动升级                   |          |             |         |
| 0        | 升级              | 当前版本 3.200                       |          |             |         |
| <u> </u> | 防火墙             | 编译时间 2020-12-07 10:20:38<br>最后更新 |          |             |         |
|          | 应用程序 🗸          |                                  |          |             |         |
| \$       | 更多设置 ▼          |                                  | 版权 © 20: | 20 GL.iNet. | 保留所有权利. |

点击升级以检查可用的更新并升级固件。

# 5.1. 在线升级

您可以在此处找到当前的固件版本,当您的路由器连接到网络时,它将检查可下载 的最新固件版本。

| 升级             |                     |
|----------------|---------------------|
| 在线升级 本地升级 自动升级 |                     |
| 当前版本           | 3.200               |
| 编译时间           | 2020-12-07 10:20:38 |
| 最后更新           | 3.200               |

注意:建议取消选中"保留配置",如果点击保留配置在升级中遇到问题,请重置路由器。

#### 5.2. 本地升级

点击本地升级,然后将固件文件上传到路由器。只需将固件文件拖放到显示的区域 即可。

| 升级   |      |      |
|------|------|------|
| 在线升级 | 本地升级 | 自动升级 |
|      |      |      |
|      | 选    |      |
|      |      |      |

# (1) GL.iNet 官方 固件

您可在我们的网站下载官方固件: https://dl.gl-inet.cn

根据设备型号从文件夹中找到可用的固件,他们位于不同的子文件夹中:

稳定版:正式发布版本

测试版:内测更新版本,未正式发布

# GL.iNet 设备固件下载

| 但号选择                                                                                                    | 稳定版                                                                                                    |
|----------------------------------------------------------------------------------------------------|----------------------------------------------------------------------------------------------------|
|                                                                                                    |                                                                                                    |
| 3.212 snapshot build 2022-05-09                                                                                                    |                                                                                                    |
| For GL-AP1300, GL-AR150, GL-AR300M, GL-AR300M16, GL-AF<br>MiFi, GL-MT1300, GL-MT300N-V2, GL-MV1000, GL-MV1000W<br>X300B, GL-X750, GL-XE300 | R750, GL-AR750S, GL-B1300, GL-B2200, GL-E750, GL-<br>, microuter-N300, GL-S1300, GL-USB150, GL-X1200, GL- |
| 更新日志:                                                                                                    |                                                                                                    |
| 3.212 beta3 2022-04-07                                                                                                    |                                                                                                    |
| For GL-AP1300, GL-AR150, GL-AR300M, GL-AR300M16, GL-AF<br>MiFi, GL-MT1300, GL-MT300N-V2, GL-MV1000, GL-MV1000W<br>X300B, GL-X750, GL-XE300 | R750, GL-AR750S, GL-B1300, GL-B2200, GL-E750, GL-<br>, microuter-N300, GL-S1300, GL-USB150, GL-X1200, GL- |
| 更新日志:                                                                                                    |                                                                                                    |
| 3.211 stable 2021-01-13                                                                                                    |                                                                                                    |
| For GL-AR300M, GL-AR300M16, GL-MT300N-V2, GL-AR750, G<br>GL-X750, GL-E750, GL-USB150, GL-X1200, GL-B1300, GL-S130                          | L-AR750S, GL-MT1300, GL-MiFi, GL-X300B, GL-XE300,<br>00                                                   |
| 更新日志:                                                                                                    |                                                                                                    |

#### 5.3. 自动升级

#### 您可以启动自动升级,路由器将在您设置的时间内自动搜索可用并且升级更新。

| 在线升级 本地升级 自动升级         路由器时间       Fri Mar 12 03:39:21 UTC 2021         店用自动升级       0         自动升级时间       04:00 、 | • 升级           |                              |
|----------------------------------------------------------------------------------------------------|----------------|------------------------------|
| 路由器时间       Fri Mar 12 03:39:21 UTC 2021         启用自动升级       0         自动升级时间       04:00 、                        | 在线升级 本地升级 自动升级 |                              |
| 启用自动升级 自动升级时间                                                                                                    | 路由器时间          | Fri Mar 12 03:39:21 UTC 2021 |
| 自动升级时间 04:00 ~                                                                                                    | 启用自动升级         | $\bigcirc$                   |
|                                                                                                    | 自动升级时间         | 04:00 ~                      |

#### 6. 防火墙

在防火墙中,您可以设置防火墙规则,例如:端口转发、打开路由器端口、DMZ。

| GL∙Ì | Net ADMIN PANEL |                       |               |                |            |           | 重启        | 登出 简体中文 |  |
|------|-----------------|-----------------------|---------------|----------------|------------|-----------|-----------|---------|--|
| ۲    | 网络              | • 防火墙                 |               |                |            |           |           |         |  |
| ŕ    |                 |                       |               |                |            |           |           |         |  |
| 1    | 客户端             | 第二時間 第二時間 17开路由講演 DMZ |               |                |            |           |           |         |  |
| 0    | 升级              | 端口转发可以实现广域网」          | 的用户访问本地计算机提供的 | 服务器资源(如web服务器、 | FTP 服务器等)。 |           |           |         |  |
|      | 防火墙             | 名称                    | 内部IP          | 外部端口 3         | 内部端口       | 协议        | 状态        | 操作      |  |
| _    |                 | 必填                    | 必填    ~       | 必填             | 必填         | TCP/UDP ~ | Enabled ~ | 添加      |  |
|      | 应用程序 →          |                       |               | 添加—条           | 新的配置       |           |           |         |  |
| *    | 更多设置 🗸          |                       |               | ,              |            |           |           |         |  |

#### 6.1. 端口转发

端口转发让远程计算机连接到本地 LAN 上位于防火墙后面的指定计算机或服务 (例如:web 服务器,FTP 服务器等)。

点击端口转发,然后输入参数以配置端口转发。或者点击添加一条新的配置。

| • 防火墙                                            |                  |              |      |                 |                 |    |  |
|--------------------------------------------------|------------------|--------------|------|-----------------|-----------------|----|--|
| 端口转发打开路由器                                        | 端口转发 打开路由器端口 DMZ |              |      |                 |                 |    |  |
| 端口转发可以实现广域网上的用户访问本地计算机提供的服务器资源(如web服务器、FTP服务器等)。 |                  |              |      |                 |                 |    |  |
|                                                  |                  |              |      |                 |                 |    |  |
| 名称                                               | 内部旧              | 外部端口 3       | 内部端口 | 协议              | 状态              | 操作 |  |
| 名称                                               | 内部P<br>必填 ~      | 外部端口 6<br>必填 | 内部端口 | 协议<br>TCP/UDP ~ | 状态<br>Enabled v | 操作 |  |

名称:您可以设置的规则名称。

内部 IP: 路由器分配给需要远程访问设备的 IP 地址。

**外部端口:**外部端口号,您可以输入特定的端口号或端口范围。(例如:1-65535) **内部端口:**设备的内置端口号,请输入指定的端口号。如与外部端口号相同,则保 留空白即可。

协议:您可以选择 TCP/UDP、TCP、UDP 协议。

状态:可设置启用/禁止。

#### 6.2. 打开路由器端口

在路由器上使用 web/FTP 服务器时,您需要打开路由器端口,以实现广域网上的 用户访问路由器提供的服务器资源。

点击"打开路由器端口"并输入所需参数,或点击"添加一条新的配置"。

| • 防火墙           |                  |                     |                 |    |
|-----------------|------------------|---------------------|-----------------|----|
| 端口转发 打开路由器端口    | DMZ              |                     |                 |    |
| 打开路由器端口可以实现广域网上 | 的用户访问路由器提供的服务器资源 | 原(如web服务器、FTP 服务器等) | •               |    |
|                 |                  |                     |                 |    |
| 名称              | 端口               | 协议                  | 状态              | 操作 |
| 名称              | 端 <b>口</b><br>必填 | 协议<br>TCP/UDP ~     | 状态<br>Enabled v | 操作 |

- 名称:您可以设置规则名称。
- 端口: 您需要打开的端口号。
- 协议:您可以选择 TCP/UDP、TCP、UDP 协议。
- 状态:可设置启用/禁止。

#### 6.3. DMZ

DMZ 可将局域网中设置为 DMZ 的设备完全暴露给广域网,以实现对广域网提供服务的同时,确保局域网内的其他设备的安全。

点击"开启 DMZ",在 DMZ 主机 IP 中输入内部的 IP 地址(例如 192.168.8.200)该设备将接受所有传入的数据包。

| • 防火墙                                                 |                                      |                  |
|-------------------------------------------------------|--------------------------------------|------------------|
| 端口转发 打开路由器端口                                          | DMZ                                  |                  |
| DMZ可以将局域网中设置为DMZ的<br>网内的其它设备的安全。<br>① 开启DMZ,将导致端口转发和打 | 设备完全暴露给广域网,以实现在X<br><b>开路由端口规则失效</b> | 过广域网提供服务的同时,确保局域 |
| 开启DMZ                                                 |                                      | $\bigcirc$       |
| DMZ主机IP                                               |                                      | ~                |
|                                                       | 应用                                   |                  |

## 7. 应用程序

#### 7.1. 软件包

软件包您可以安装/卸载任何软件包。

每当您访问此软件库时,请点击更新。

| GL.iNet ADMIN PANEL |                         |                        |                 | 重启 登出 简体中文 ~      |
|---------------------|-------------------------|------------------------|-----------------|-------------------|
|                     | +614-5                  |                        |                 |                   |
| 중 税                 | <ul> <li>软件包</li> </ul> |                        |                 | 更新                |
| ▲ 客户端               | 过滤 ~ Q.根                | 國家软件包                  |                 |                   |
| ● 升级                | Α                       | BCDEFG                 | HIJKLMNOPQRSTUV | W X Y Z           |
| ▶ 防火墙               | 名称                      | 版本                     | 简介              | 操作                |
|                     | base-files              | 225-r13863+21-9f3415d  |                 | ×卸競               |
|                     | blkid                   | 2.35.1-2               | -               | <b>×</b> 卸载       |
| 文件共享                | bridge                  | 1.7-1                  |                 | × 卸载              |
| 远程访问                | busybox                 | 1.31.1-1               |                 | × 卸载              |
| IGMP Snooping       | <u>ca-bundle</u>        | 20200601-1             |                 | × 卸载              |
| 🗱 更多设置 🗸            | ca-certificates         | 20200601-1             |                 | × 卸载              |
|                     | chat                    | 2.4.8.git-2020-05-25-2 | -               | × 卸载              |
|                     | <u>comgt</u>            | 0.32-33                |                 | <b>×</b> 卸载       |
|                     |                         | ← 1 2                  | 3 33 34 → Go    | 可用空间: 74% (94 MB) |

#### 7.2. 文件共享

您可以将外部 USB 存储设备或 MicroSD 卡连接到 GL.INet 路由器上使用。可以 在此配置外置存储设备的文件共享功能。

通过 LAN 共享:可以所有连接的客户端共享外部存储设备的内容。

通过 WAN 共享: 可以从 WAN 共享外部存储设备的内容。

可写:可以编辑外部存储设备的内容。

| GL·iNet ADMIN PANEL |                          |            | 重启      | 登出 简体中文 ~           |
|---------------------|--------------------------|------------|---------|---------------------|
| 🔮 网络                | <ul> <li>文件共有</li> </ul> |            |         |                     |
| 奈 无线                |                          |            |         |                     |
| 💄 客户端               | 通过LAN共享 🛛                |            |         |                     |
| ● 升级                | 通过WAN共享 ❶                | $\bigcirc$ |         |                     |
| 👱 防火墙               | 可写 0                     | $\bigcirc$ |         |                     |
|                     | 当前目录                     | /mnt ~     |         |                     |
| 文件共享                | 应用                       |            |         |                     |
| 远程访问                |                          |            |         |                     |
| 上网认证                |                          |            | 版权 © 20 | 20 GL.iNet. 保留所有权利. |
| IGMP Snooping       |                          |            |         |                     |
| ✿ 更多设置 ▼            |                          |            |         |                     |

#### 7.3. 远程访问

#### 云端管理

GL.iNet GoodCloud 云端管理服务提供了一种简便的方法来远程管理路由器。

在该网站您可以远程检查路由器状态,更改 WiFi 密码,控制客户端,甚至可在路 由器联机或脱机状态下设置电子邮件警报。

在 3.021 或更高的版本中是默认功能,其他 3.0 版本需要在应用程序中安装软件包。

云端管理

使用GoodCloud,你可以将设备分组管理,检查实时状态,远程设置,批量操作及监测连接的客户端等。 你的设备ID是 gx5bdf1,请使用这个ID把此设备加入到你Cloud账号。 🕄

| 启用 GoodCloud                                       |                       |                     |                                         |             |           | $\bigcirc$     |        |            |
|----------------------------------------------------|-----------------------|---------------------|-----------------------------------------|-------------|-----------|----------------|--------|------------|
|                                                    |                       |                     | 应用                                      |             |           |                | 查看日    |            |
| GL∙îNet                                            | 首页 / 设备列表 金融(2) 在线(2) | 离线(0) 未激活(0)        |                                         |             |           |                | 0 🖪 🚺  | iclannad 🗸 |
| <ul> <li>首页</li> <li>分组列表</li> </ul>               | + 添加设备 💠 批            | 副操作 ~               |                                         |             |           |                | ् 🚊 🝸  | 更多搜索       |
| <ul> <li>設备列表</li> <li>あ</li> <li>站点到站点</li> </ul> | □ 名称 ≑<br>□ ♂ eo4c22c | MAC地址<br>E4:95:6E:# | SSID<br>GL-B1300-22c<br>GL-B1300-22c-5G | 版本<br>3.027 | 类型<br>s2s | 型号<br>GL-B1300 | IP批批   | 操作         |
| 27 模板列表                                            | 🗌 🤡 ge0d394           | 94:83:C4:           | GL-AR750-394<br>GL-AR750-394-5G         | 3.027       | s2s       | GL-AR750       | 113.11 | ٢          |
| <ul><li>(三) 任务列表</li><li>(三) 流量统计</li></ul>        | 共2条 10条/页 ○ 〈         | 1 > 前往 1 页          | Ĩ                                       |             |           |                |        |            |
| 中3 客户端<br>◆ 设置                                     |                       |                     |                                         |             |           |                |        |            |
|                                                    |                       |                     |                                         |             |           |                |        |            |

# 7.4. 上网认证

您可以在我们的路由器设置强制网络门户,当新用户连接到 WiFi 时,他们需要通过网页才能访问网络。

仅支持 3.022 或更高版本。

| GL·iNet ADMIN PANEL                  |                                                                                           |              | 重启     | 登出           | 简体中文 🗸  |
|--------------------------------------|-------------------------------------------------------------------------------------------|--------------|--------|--------------|---------|
| 🛞 网络                                 |                                                                                           |              |        |              |         |
| 중 无线                                 | • TWINT                                                                                   |              |        |              |         |
| <b>上</b> 容户满                         | 你可以设置一个上网认证界面,当用户第一次连接你的Wi-Fi的时候,会在<br>の如果Guest网络未开启时,上网认证功能不可用<br>の开启上网认证功能, 科导致等用网络功能失效 | 也们的设备上弹出 帮助? |        |              |         |
| 升级                                   | 开启上网认证                                                                                    |              |        |              |         |
|                                      | ■「「」」「」「」」「」」「」」「」」」                                                                      | Guest        |        |              |         |
| ■■ 应用程序 -                            |                                                                                           | Guest        |        |              |         |
| 软件包                                  | 上网时长(1-1440分钟):                                                                           | 1440         |        |              |         |
| 文件共享                                 | 成功后跳转页面                                                                                   | 选填           |        |              |         |
| 远程访问<br><b>上网认证</b><br>IGMP Snooping | 应用                                                                                        |              |        |              |         |
| ★ 更多设置 ▼                             |                                                                                           |              | 版权 ◎ 2 | 020 GL.iNet. | 保留所有权利. |

详细操作指南可参考设置强制门户。

# 7.5. IGMP Snooping

您可以在路由器上启动 IGMP Snooping 以使用多播功能。

IGMP Snooping 通过监听 IGMP 协议包,提取相应的信息,形成组播成员关系表,然后对组播业务按照组成员关系进行转发,保证组成员收到正确的的组播业务,而 其余主机无法收到。

IGMP V3 与 V1 和 V2 兼容,如发现任何问题您可先尝试使用 V3。

| GL·ÎNet ADMIN PANEL |                                                                                                    |                                                                                                    | 重启 登出 简体中文 ~               |
|---------------------|----------------------------------------------------------------------------------------------------|----------------------------------------------------------------------------------------------------|----------------------------|
| 🏈 网络                | IGMP Snooping                                                                                                    |                                                                                                    |                            |
| 중 无线                |                                                                                                    |                                                                                                    |                            |
| ▲ 客户端               | IGMP Snooping listens to the IGMP protocol p<br>establishes and maintains the layer 2 multicas<br>multicast group data to the host that joins the | package, extracts the corresponding information,<br>st forwarding publication, and then forwards the<br>multicast group, while other hosts cannot receive the |                            |
| ● 升级                | multicast group data.<br>• IGMPv3 is compatible with v1 and v2.Try<br>a problem.                                                                  | y it without first and only change if you experience                                                                                                    |                            |
| 👱 防火墙               | 启用                                                                                                    | $\bigcirc$                                                                                                    |                            |
| ■■ 应用程序 -           | 版本                                                                                                    | 3 ~                                                                                                    |                            |
|                     |                                                                                                    |                                                                                                    |                            |
|                     |                                                                                                    |                                                                                                    |                            |
|                     |                                                                                                    |                                                                                                    | 版权 © 2020 GL.iNet. 保留所有权利. |
|                     |                                                                                                    |                                                                                                    |                            |
| IGMP Snooping       |                                                                                                    |                                                                                                    |                            |
| 💏 面容沿ອ              |                                                                                                    |                                                                                                    |                            |

#### 8. 更多设置

#### 8.1. 管理员密码

# 更改 web 管理界面密码, 该密码至少 5 个字符, 您必须输入当前登录密码 方可设置新密码。

| GL·iNet ADMIN PANEL |         |    | 重启 登出 简体中文 ~               |
|---------------------|---------|----|----------------------------|
| 网络                  |         |    |                            |
| 중 无线                | ● 昌珪贝密的 |    |                            |
| <b>上</b> 客户端        | 旧密码     | 必填 |                            |
| ● 升级                | 新密码 0   | 必填 |                            |
| ▲ 防火墙               | 确认新密码 0 | 必填 |                            |
| ■■ 应用程序 ▼           |         |    |                            |
| 🗱 更多设置 🗸            |         |    | 版权 © 2020 GL.iNet. 保留所有权利. |
| 管理员密码               |         |    |                            |
| 局域网IP               |         |    |                            |
| 时区                  |         |    |                            |
| MAC地址克隆             |         |    |                            |
| IPv6                |         |    |                            |
| 自定义DNS服务器           |         |    |                            |
| 网络模式                |         |    |                            |
| 恢复固件                |         |    |                            |

#### 8.2. 局域网 IP

局域网 IP 是用于连接到路由器的 IP 地址。GL.iNet 路由器的默认 IP 地址是 192.168.8.1。如果它与主路由器的 IP 地址冲突可进行更改。

| GL·iNet ADMIN PANEL |                                                                            |                                                                                                    | 重启 登出 简体中文 ~               |
|---------------------|----------------------------------------------------------------------------|----------------------------------------------------------------------------------------------------|----------------------------|
| 🛞 网络                | 局域网IP 访客 IP                                                                |                                                                                                    |                            |
| 중 无线                |                                                                            |                                                                                                    |                            |
| 💄 客户端               | • 局域网IP                                                                    |                                                                                                    |                            |
| ● 升级                | GL路由器使用192.168.8.1作为默认LAN<br>可以在以下三个范围内手动设置一个:192<br>①注意: 起始IP地址和结束IP地址必须在 | IP地址,这是你进入路由器管理页面的浏览器访问地址,你<br>2.168.xx,172.x(16-31).xx or 10.xx.x<br><b>22-254范围内,结束地址应大于起始地址。</b> |                            |
| 👤 防火墙               | 局域网IP                                                                      | 192.168.8.1                                                                                         |                            |
| 〓 应用程序 ▼            | 起始IP地址                                                                     | 192.168.8. 100                                                                                      |                            |
| ✿ 更多设置 -            | 结束IP地址                                                                     | 192.168.8. 249                                                                                      |                            |
| 管理员密码               |                                                                            |                                                                                                    |                            |
| 局域网IP<br>时区         | • 静态IP地址绑定                                                                 |                                                                                                    |                            |
| MAC地址克隆             |                                                                            |                                                                                                    |                            |
| IPv6                | 通常你计算机的 IP 地址由路由器动态分替<br>● 注意,被配置的客户端必须重新连接路                               | 配。如果你希望计算机拥有静态 IP 地址,你可以手动添加你计算机的 MAC 划<br><mark>由由器才能生效。</mark>                                    | 她和希望使用的静态 IP 地址。           |
| 自定义DNS服务器           |                                                                            |                                                                                                    |                            |
| 网络模式                | МАС                                                                        | IP                                                                                                  | 操作                         |
| 恢复固件                |                                                                            | ~ ) [                                                                                               | 滚加                         |
|                     |                                                                            |                                                                                                    |                            |
|                     |                                                                            |                                                                                                    |                            |
|                     |                                                                            |                                                                                                    | 版权 © 2020 GL.iNet. 保留所有权利. |

# 8.3. 时区

可根据您所在位置的时区来设置路由器时间。

| GL·INet ADMIN PANEL  |                                   |                              | 重启 登出 简体中文 ~               |
|----------------------|-----------------------------------|------------------------------|----------------------------|
|                      | - n+1⊽                            |                              |                            |
| <b>奈</b> 无线          |                                   |                              | 应用                         |
| ▲ 客户端                | 路由器时间                             | Fri Mar 12 03:53:17 UTC 2021 |                            |
| ● 升级                 | <ul> <li>路由器时间与你的浏览器不同</li> </ul> | 同步                           |                            |
| . ▲ 防火墙              | UTC                               |                              |                            |
| ■ 应用程序 -             |                                   |                              |                            |
| 🌣 更多设 <del>置 -</del> |                                   |                              | 版权 © 2020 GL.iNet. 保留所有权利. |
| 管理员密码                |                                   |                              |                            |
| 局域网IP                |                                   |                              |                            |
| 时区                   |                                   |                              |                            |
| MAC地址克隆              |                                   |                              |                            |
| IPv6                 |                                   |                              |                            |
| 自定义DNS服务器            |                                   |                              |                            |
| 网络模式                 |                                   |                              |                            |
| 恢复固件                 |                                   |                              |                            |

# 8.4. Mac 地址克隆

将当前客户端的 MAC 地址克隆岛路由器。当您在酒店使用时,网络检测您的 MAC 地址。例如:当您的智能手机已经在网络上注册,则可将智能手机的 MAC 地址克隆到路由器,以便路由器也可以连接上网。

| GL·iNet ADMIN PANEL                         |                                                                          |                                                            | 重启 登出 简体中文 🗸            |
|---------------------------------------------|--------------------------------------------------------------------------|------------------------------------------------------------|-------------------------|
| <ul> <li>网络</li> <li>一、一、一、</li> </ul>      | • MAC地址克隆                                                                |                                                            |                         |
| ☆ 元或 ▲ 客户满                                  | 当你连接到公共热点时,若你不希望热点发现<br>限制,请使用MAC地址克隆功能<br>例:如果你的智能手机已在网络上注册,则可<br>掉 F 因 | 你真实的MAC地址,或者不希望热点控制人员对你进行上网<br>将智能手机的MAC地址克隆到路由器,以便路由器也可以连 |                         |
| <ul> <li> <del>●</del> 防火墙      </li> </ul> |                                                                          | 90:76:9F:D2:85:57                                          |                         |
| ■ 应用程序 - ● 更多设置 -                           | 四) 5636<br>                                                              | 94:83:C4:0C:53:E9                                          |                         |
| 管理员密码<br>局域网IP                              |                                                                          |                                                            | 版权 © 2020 GLINeL 保留所有权利 |
| <sup>时区</sup><br>MAC地址克隆<br>IPv6            |                                                                          |                                                            |                         |
| 自定义DNS服务器<br>网络模式<br>恢复固件                   |                                                                          |                                                            |                         |

#### 8.5. IPv6

IPv6 功能允许您在路由器上启用和配置 IPv6。

当前版本的防火墙, V\*N, 终端列表, 云服务等, 可能暂时不支持 IPv6。因此, IPv6 功能只能用于此接口内的配置。

注意:如果同时使用 V\*N 和 IPv6 的功能,很可能会导致 IPv6 数据泄漏。

| GL·iNet ADMIN PANEL |                                      |            | 重启 登出 简体中文 >               |
|---------------------|--------------------------------------|------------|----------------------------|
| 😵 网络                | • 自定义DNS服务器                          |            |                            |
| 중 无线                |                                      |            |                            |
| ▲ 客户端               | DNS重新绑定(DNS Rebinding)攻击保护 😡         |            |                            |
| ● 升级                | 覆盖所有客户端的DNS设置 🕄                      | $\bigcirc$ |                            |
| 👱 防火墙               | DNS over TLS (Cloudflare or NextDNS) | $\bigcirc$ |                            |
| ■■ 应用程序 -           | dnscrypt-proxy的DNS加密功能               | $\bigcirc$ |                            |
| 💠 更多设置 🗕            | 手动DNS服务器设置                           | $\bigcirc$ |                            |
| 管理员密码<br>局域网IP      |                                      |            | 版权 © 2020 GL iNet. 保留所有权利. |
| 时区                  |                                      |            |                            |
| MAC地址克隆             |                                      |            |                            |
| IPv6                |                                      |            |                            |
| 自定义DNS服务器           |                                      |            |                            |
| 网络模式                |                                      |            |                            |
| 恢复固件                |                                      |            |                            |

#### 8.6. 自定义 DNS 服务

您可以配置路由器的 DNS 服务,以防 DNS 泄露或其他目的。

**DNS 重新绑定攻击防护**:某些网络可能需要强制门户认证。如果无法访问网络的认证页面,可尝试关闭此功能再重试。

**覆盖所有客户端的 DNS 设置**: 启用此选项可接收来自所有已连接客户端的 DNS 请求。

Cloudflare 的 DNS over TLS 功能:使用 TLS 安全协议来加密 DNS 查询。这有助于增加隐私并防止窃听。

# 手动 DNS 服务器设置:手动输入自定义 DNS 服务器。

| GL·iNet ADMIN PANEL |                                      |            | 重启 登出 简体中文 🗸               |
|---------------------|--------------------------------------|------------|----------------------------|
| 🔮 网络                | • 自定义DNS服务器                          |            | 应用                         |
|                     | DNS電新概定 (DNS Rebinding) 攻击保护 🖗       |            |                            |
| ▲ 奋广調               | 覆盖所有客户端的DNS设置 🕖                      |            |                            |
| 👤 防火墙               | DNS over TLS (Cloudflare or NextDNS) | $\bigcirc$ |                            |
| ▋ 应用程序 ▼            | dnscrypt-proxy的DNS加密功能               | $\bigcirc$ |                            |
| 💠 更多设置 🗸            | 手动DNS服务器设置                           | $\bigcirc$ |                            |
| 管理员密码<br>局域网IP      |                                      |            | 版权 © 2020 GL iNet. 保留所有权利. |
| 时区<br>MAC地址壳隆       |                                      |            |                            |
| IPv6<br>自定义DNS服务器   |                                      |            |                            |
| 网络模式                |                                      |            |                            |

#### 8.7. 网络模式

可根据用途更改网络模式。如果您改变路由器的工作模式,您必须重新连接您的客户端设备。

在 AP 模式/无线扩展模式/WDS 模式下使用路由器时,您可能无法使用默认 IP: 192.168.8.1 访问 web 管理界面。在此状况下,如果您想要访问 web 管理界面, 必须使用主路由器分配给 GL.iNet 路由器的 IP 地址。

无线路由模式:创建自己的专用网络。路由器用作 NAT, 防火墙和 DHCP 服务器。 AP 模式:连接到有线网络并扩展无线网络。

无线扩展模式:扩展现有无线网络的 Wi-Fi 覆盖范围。

WDS 模式:与无线扩展模式相似,如果主路由器支持 WDS 模式,请选择 WDS。

| GL·iNet ADMIN PANEL |                                                                                           | 重启     | 登出          | 简体中文 🗸  |
|---------------------|-------------------------------------------------------------------------------------------|--------|-------------|---------|
| 🏶 网络                | 。 网络描书                                                                                    |        |             |         |
| <b>奈</b> 无线         | ● 网印度4                                                                                    |        |             |         |
| ▲ 客户端               |                                                                                           |        |             |         |
| 升级                  |                                                                                           |        |             |         |
| 👱 防火墙               |                                                                                           |        |             |         |
| ■■ 应用程序 -           | ① 如果你改定路由器的工作模式,你必须重新连接你的整个确设备 ② 如果改用AP模式/无线扩展模式/WDS模式,你可能无法再访问这个界面,你可以按住重置按扭4 秒钟,依定到路由模式 |        |             |         |
| 💠 更多设置 🗸            |                                                                                           |        |             |         |
| 管理员密码               | 會提式現決                                                                                     |        |             |         |
| 局域网IP               | ● 路由模式                                                                                    |        |             |         |
| 时区                  | AP模式                                                                                      |        |             |         |
| MAC地址克隆             | 无线扩展模式                                                                                    |        |             |         |
| IPv6                | WDS模式                                                                                     |        |             |         |
| 自定义DNS服务器           |                                                                                           |        |             |         |
| 网络模式                | 应用                                                                                        |        |             |         |
| 恢复固件                |                                                                                           |        |             |         |
|                     |                                                                                           | 版权 © 2 | 020 GL.iNet | 保留所有权利. |

#### 8.8. 恢复固件

将路由器恢复到出厂默认设置,你当前的所有设置、应用程序和数据都将删除。

| GL·iNet ADMIN PANEL |                                                                                           | 重启  | 登出            | 简体中文 🗸  |
|---------------------|-------------------------------------------------------------------------------------------|-----|---------------|---------|
| 🛞 网络                |                                                                                           |     |               |         |
| 중 无线                | ● 恢复固件                                                                                    |     |               |         |
| ▲ 客户端               | ●如果设备出现无法解决的故障,你可以选择恢复到出厂就认设置,恢复出厂设置后,你当前的<br>所有设置,应用程序和数据都将丢失,该过程大约需要3分钟,在恢复过程中不要让据由器断电, |     |               |         |
| ● 升级                |                                                                                           |     |               |         |
| ▶ 防火墙               | 立即恢复                                                                                      |     |               |         |
| 第 应用程序 →            |                                                                                           | 版权《 | 2020 GL.iNet. | 保留所有权利. |
| ✿ 更多设置 -            |                                                                                           |     |               |         |
| 管理员密码               |                                                                                           |     |               |         |
| 局域网IP               |                                                                                           |     |               |         |
| 时区                  |                                                                                           |     |               |         |
| MAC地址克隆             |                                                                                           |     |               |         |
| IPv6                |                                                                                           |     |               |         |
| 自定义DNS服务器           |                                                                                           |     |               |         |
| 网络模式                |                                                                                           |     |               |         |
| 恢复固件                |                                                                                           |     |               |         |

# 8.9. 高级功能

# 如果找不到更多设置,请参考以下操作步骤进行安装。

| GL·iNet ADMIN PANEL |                          |                           |                                                                                  | 重启        | 登出          | 简体中文 ~     |
|---------------------|--------------------------|---------------------------|----------------------------------------------------------------------------------|-----------|-------------|------------|
| 🏈 网络                | 校供有                      |                           |                                                                                  | 1 -       |             |            |
| <b>奈</b> 无线         | • 秋件也                    | 9                         |                                                                                  |           |             | 更新         |
| <b>上</b> 客户端        | 过滤 ~ Q luci              | <u> </u>                  |                                                                                  | ~ ~ ~     | 7           |            |
| ● 升级                | AB                       | CDEFG                     | HIJKLMNOPQRSIUVW                                                                 | XY        | Z           |            |
|                     | 名称                       | 版本                        | 简介                                                                               |           | 操作          |            |
| ■ 应用程序 ▼            | liblucihttp-lua          | 2019-07-05-a34a17d5-1     | Lua binding for the LuCI HTTP utility library                                    |           | ▲安装         |            |
| <b></b>             | liblucihttp0             | 2019-07-05-a34a17d5-1     | LuCI HTTP utility library                                                        |           | ▲安装         |            |
| 文件共享                | luci                     | git-20.341.57626-51f55b5- | -1 Standard OpenWrt set including full admin with ppp support and the default Bo |           | ▲安装         | <b>→</b> 3 |
| 远程访问                | luci-app-acl             | git-20.319.48768-24a240d  | d LuCI account managment module                                                  |           | よ安装         |            |
| IGMP Snooping       | luci-app-acme            | git-20.319.48768-24a240d  | ACME package LuCI interface                                                      |           | <b>と</b> 安装 |            |
| 💠 更多设置 -            | luci-app-adblock         | git-20.341.57626-51f55b5  | -1 LuCl support for Adblock                                                      |           | ▲安装         |            |
|                     | luci-app-advanced-reboot | git-20.341.57626-51f55b5. | Provides Web UI (found under System/Advanced Reboot) to reboot supported         |           | ▲安装         |            |
|                     | luci-app-ahcp            | git-20.341.57626-51f55b5- | -1 LuCI Support for AHCPd                                                        |           | ▲安装         |            |
|                     |                          | ← 1 2                     | 3 330 331 → Go                                                                   | <u>न)</u> | 用空间: 74%    | (94 MB)    |

# 此链接提供原生的 LuCl 页面, GL.iNet 不对 LuCl 页面的维护跟持续开发负责。

| GL-XE300                                     |        |  |             |
|----------------------------------------------|--------|--|-------------|
| Authorization Re                             | quired |  |             |
| Please enter your username and p<br>Username | root   |  |             |
| Password                                     |        |  |             |
|                                              |        |  | Login Reset |
|                                              |        |  |             |

Powered by LuCl openwrt-19.07 branch (git-20.341.57626-51f55b5) / OpenWrt SNAPSHOT r13863+21-9f3415d

注意: 用户名是 root, 密码与 Web 界面管理员密码相同。